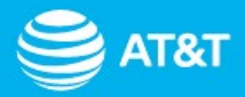

# You're eligible for something **extra**!

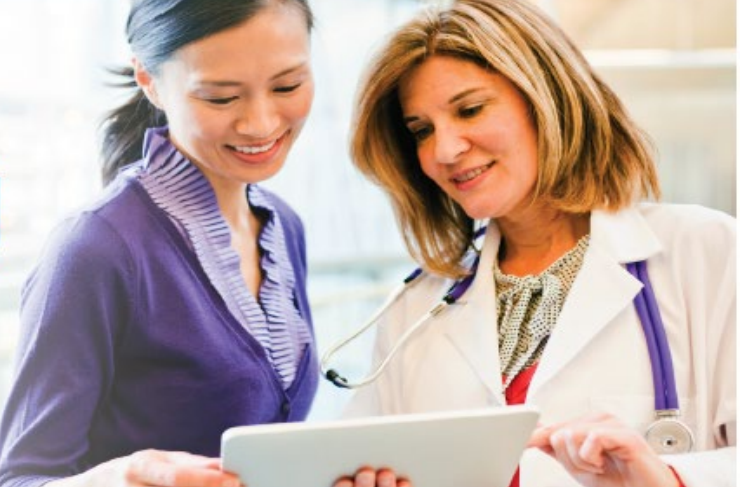

You may qualify for exclusive benefits like discounts on eligible plans, so that you can get the right plan to fit your needs and budget. You may also be qualified for other AT&T Signature Program perks.

As a member of Premier, you could be saving up to 25% on the monthly service charge of qualifying wireless plans and 20% on select accessories with the AT&T Signature Program. ~

~AT&T Signature Program service discount not combinable with current AT&T Unlimited plans. After 22GB/line/month AT&T may temporarily slow data speeds when the network is congested.

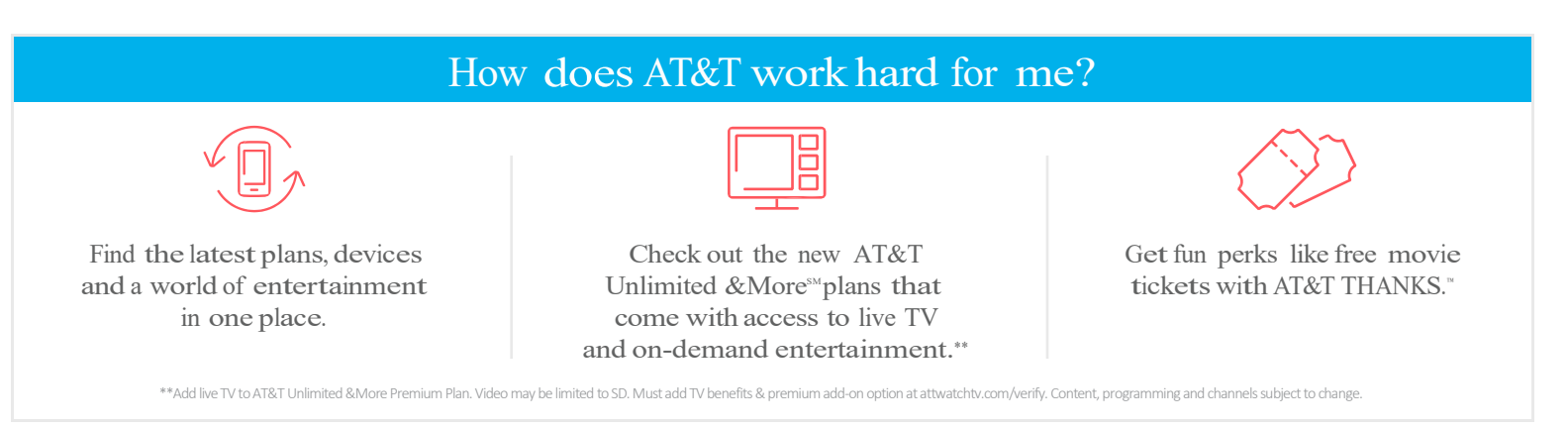

### To purchase online, visit att.com/wireless/premiergpo

#### Or, find the AT&T store closest to you

If you visit a local AT&T store, please have proof of eligibility.

FAN Code:

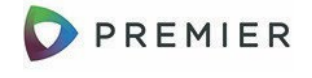

Geographic and service restrictions apply to AT&T services. Call or go to www.att.com to see if you qualify.

AT&T Signature Program Svc Discounts: Avail. to qual. employees, students & other auth. indvs. assoc. w/ elig. companies, universities & other sponsoring organizations w/ a qual. svc agmt (Business Agmt). Must validate elig. online or provide valid employee badge/paystub, student ID or other approved proof of eligibility in authorized retail store & subscribe to svc under an indv. responsibility account for which the qual. indv. is personally liable. Discount subj. to Business Agmt & may be interrupted, changed or discontinued w/out notice. Discount may vary monthly. Applies only to recurring mo. svc charge of qual. voice & data plans (unless otherwise provided in Business Agmt). Combinable only with eligible wireless plans (however other discounts may apply). Ineligible plans include: AT&T Unlimited Plus, AT&T Unlimited Choice Enhanced, AT&T Unlimited Choice Enhanced, AT&T Unlimited Choice Enhanced, AT&T Unlimited Choice Enhanced, AT&T Unlimited SMore Premium, and AT&T Unlimited & More. Min. mo. svc charge, add'I AT&T svcs, or other elig. req's may apply. Not avail. w/ unlim. voice plans. For all Mobile Share plans, applies only to the mo. plan charge of plans with more than 600MB, not to add'I mo. device access charges. Add'I restr's apply. May take up to 2 bill cycles after elig. confirmed & won't apply to prior charges. Applied after application of any avail. credit. May not be combined w/ other svc discounts. Contact your organization or us at 866.499.8008 for details. © 2019 AT&T Intellectual Property. All rights reserved. AT&T the AT&T logo and all other AT&T marks contained herein are trademarks of AT&T Intellectual Property. All other marks contained herein are the property of their respective owners.

## GPO Partner Portal User Guide 2022

### **GPO Partner Deal Registration**

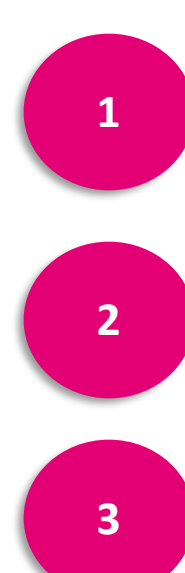

Log in to your Portal to access the Home Page

Click Sales Tools drop-down and select Opportunity Dashboard

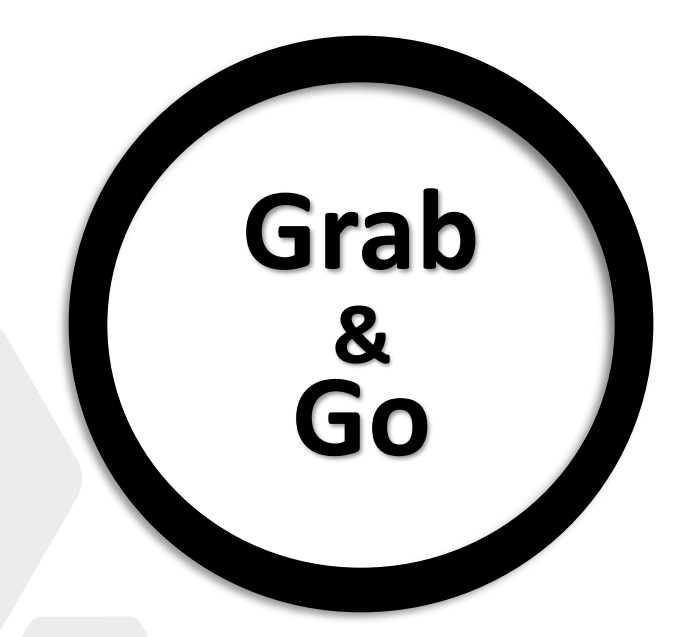

Click Register a New Opportunity

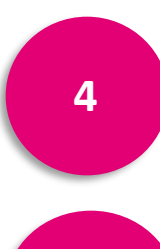

5

Fill out the form with Member Company POC and Company Information (not GPO Sales contact information . **Description box MUST include GPO Lead: New or GPO Lead: Existing in 1**<sup>st</sup> **line** 

Click Submit!

T-MOBILE FOR BUSINES

### **GPO Sales Deal Registration/Lead Share Steps**

### 1. Log into the portal to access the Home Page.

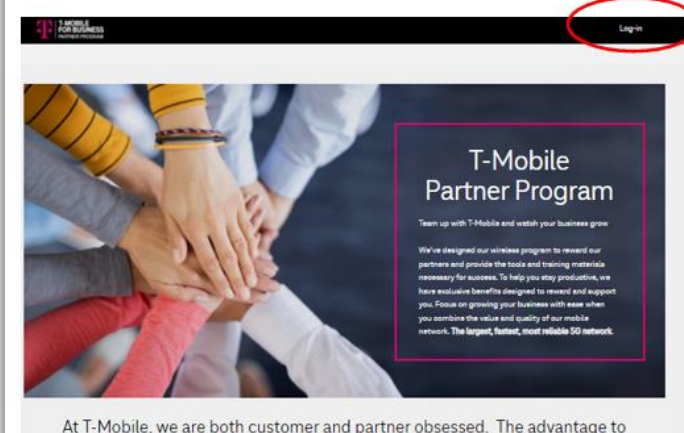

At T-Mobile, we are both customer and partner obsessed. The advantage to partnering with us is our T-Mobile Business Advantage

> Unlike the other carriers, you don't have to compromise. We invest in the Partners and Customers because when you win, we win. We are #BETTERTOCE/HERI

Amazing Service Better Value for Customers

Great Network

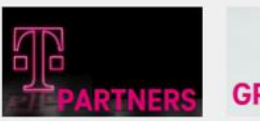

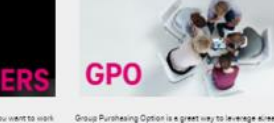

As a Reveiler, VAR, MCP or Distributor, you want to work with pattern who slips with your business values and pask. T-Mable, Discourse reducing descent to device and arrives as going the reducing descent to device and arrives agoing the reducing descent to device and arrives agoing the reducing device and arrives agoing the reducing device and arrives agoing the reducing device agoing the reducing device and arrives agoing agoing the reducing device agoing the reducing device agoing the agoing agoing agoing the reducing device agoing agoing

Ready to apply: Click hear to extend your context info Just Browsing: Click hear to learn more Existing Partners: Looch

Program Access Based On Log-in Profile

Click Sales Tools drop-down and select **Opportunity Dashboard**.

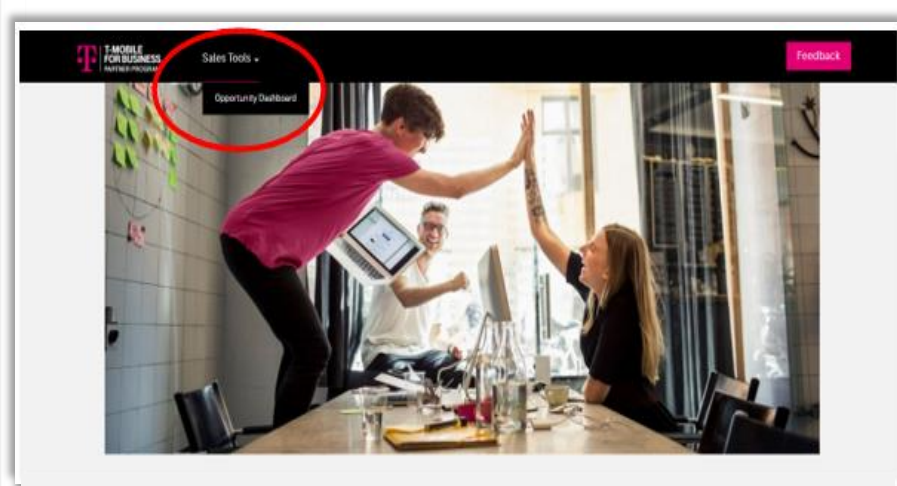

#### Welcome GPO Partners!

Welcome to the Partner Portal built for our T-Mobile Business GPO Partners. The portal enables easy access to information, tools, and resources to help you make sales and service customers. In addition, the portal is intended to support collaboration between T-Mobile and your business.

Right now as we are still in the process of fully developing the content, we are only able to see Sales Tools to enable Deal Registration. Once development is complete, GPO Partners & Members can expect to find the following resources on this portal:

- Home: Latest T-Mobile news or relevant Partner/Member messages
- Offers: Information on current promotions and devices with links to details
- Plans and Features: A listing of rate plans or features
- Marketing Resources: assets and collateral
- Support

Stay Tuned!

### 3. To add a new Lead/Opportunity, click Register New Opportunity.

| Note: Pen<br>Dashboard                                                                                                    | ding, Approved, and<br>d                                                                                                    | d Closed Oppo                                                                                    | rtunity sta                                           | tus displa                   | ays in the Op                               | portunity           |                                             |  |
|----------------------------------------------------------------------------------------------------|----------------------------------------------------------------------------------------------------|--------------------------------------------------------------------------------------------------|-------------------------------------------------------|------------------------------|---------------------------------------------|---------------------|---------------------------------------------|--|
| Open Oppo<br>4                                                                                                    | rtunities                                                                                                    | Estimated Line                                                                                   | S                                                     | 9                            | YTD Closed Wor<br>O                         | 1                   | Ø Validated Lines<br>O                      |  |
| Орр                                                                                                    | ortunit                                                                                                    | y Da                                                                                             | shb                                                   | oar                          | d                                           |                     |                                             |  |
| his dashboar                                                                                                    | rd will show Deal Regi                                                                                                    | istration Opport                                                                                 | unities you                                           | share wit                    | n us and Sell V                             | /ith opportuniti    | es we share with you.                       |  |
| <ul> <li>T-Mobile P.</li> <li>For quite of the second second sec</li></ul> | rimaries & Sub-Agents Oni<br>uestions on Sell With Oppo<br>here for the <b>T-Mobile Orde</b><br>nation.<br>an find the training deck fo | <i>ly</i><br>ortunities, please re<br><b>er Form</b> . NOTE <b>:</b> this<br>or the new Quote To | ach out to our<br>order form shi<br>ool <b>here</b> . | r Sell With O<br>ould be com | perations Team<br>pleted <b>after the c</b> | uote and prior to s | <b>ubmittal</b> to validate the final order |  |
| • GPO Paren                                                                                                    | t Partners Only                                                                                                    |                                                                                                  |                                                       |                              |                                             |                     |                                             |  |
| e For a                                                                                                    | ventions, contact your Stra                                                                                                    | ategic Account Man                                                                               | ager                                                  |                              |                                             |                     |                                             |  |
| + Register N                                                                                                    | ew Opportunity                                                                                                    |                                                                                                  |                                                       |                              |                                             |                     |                                             |  |
| Pending                                                                                                    | Approved Close                                                                                                    | ed                                                                                               |                                                       |                              |                                             |                     |                                             |  |
|                                                                                                    |                                                                                                    |                                                                                                  |                                                       |                              |                                             |                     |                                             |  |
| Search                                                                                                    | ٩                                                                                                    |                                                                                                  |                                                       |                              |                                             | Lest Up             | idated 🗸 Last 90 Days 🗸                     |  |
| ate Created 📥                                                                                                    | Company Name                                                                                                    | First Name                                                                                       | Last Name                                             | Status                       | Last Updated                                | Team Member         | Account                                     |  |
| 2/19/2020                                                                                                    | Test Donkeys                                                                                                    | Ralph                                                                                            | Cramden                                               | New                          | 02/19/2020                                  | Jay Garrison        | Jay Garrison, LLC                           |  |
| 2/20/2020                                                                                                    | Test Company                                                                                                    | Test                                                                                             | Testarama                                             | Working                      | 02/20/2020                                  | Jay Garrison        | Jay Garrison, LLC                           |  |
| 2/20/2020                                                                                                    | Jay Garrison, LLC                                                                                                    | Jay                                                                                              | Garrison                                              | New                          | 02/20/2020                                  | Jay Garrison        | Jay Garrison, LLC                           |  |
| 2/21/2020                                                                                                    | Rabbits                                                                                                    | Test                                                                                             | Testoloa                                              | New                          | 03/03/2020                                  | Jay Garrison        | Jay Garrison, LLC                           |  |

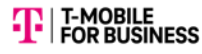

### **GPO Sales Deal Registration/Lead Share Steps**

#### Fill in the form fields including End User **MEMBER COMPANY** 4. Contact Information and **not** GPO Sales POC Information

| Register New Opportunity<br>To register a new opportunity fill out the form below. Fields with an asterisk (*) a<br>review and get back to you with approval or denial in 24 hours. | re required. Provide as much information you can. A T-Mobile Representative will | 5. Click Submit                                                                                                    |                                                                                 |                                                                                                    |
|----------------------------------------------------------------------------------------------------|----------------------------------------------------------------------------------|----------------------------------------------------------------------------------------------------|---------------------------------------------------------------------------------|----------------------------------------------------------------------------------------------------|
| End User Contact Information<br>Enter end user contact information<br>*First Name ①<br>Member Company/Lead POC Info (not GPO Sales<br>Info)<br>*Email Address ①                     | *Last Name ①<br>Member Company/Lead POC Info (not GPO Sales<br>Info)<br>*Phone ① | Opportunity Information<br>Please enter estimated Voice line nated lines in Void<br>Estimated Voice Lines (1)<br>Est voice lines or employees (this<br>is needed to convert to an oppt in<br>the T-Mobile Salesforce system)<br>*Description (1)<br>*Description (1)<br>*Description (1)<br>*Description (1)<br>*Description (1)<br>* of estimated MINT Lines (1)<br># of estimated MINT Lines (1)<br>Estimated MINT Lines (1)<br>Estimated MINT Lin |                                                                                 | Mobile # of estimated IoT lines<br>Estimated IoT Lines 1<br>If not known, put<br>Unknown                                                                |
| Member Company/Lead POC Info (not GPO Sales<br>Info)<br>End User Company Information<br>Please enter the contact's company information for this opportunity.                        | Member Company/Lead POC Info (not GPO Sales<br>Info)                             | GPO Lead: New or Existing (if known)<br>GPO Sponsor: Add Sponsor Name Here<br>Lead Info: Include as much detailed info<br>Please include employee count if you ha                                                                                                    | This info should all<br>This info should all<br>prmation as you have<br>ave it. | ways be first line. Must indicate "GPO Lead"<br>ways be 2 <sup>nd</sup> line<br>ve a bout the customer that would assist the sales team.<br>Attachments |
| *Company<br>Member Company Name                                                                                                    |                                                                                  | Note Title:                                                                                                    |                                                                                 | Add Attachment(s) (i)                                                                                                    |
| *Address                                                                                                    |                                                                                  | Optional                                                                                                    |                                                                                 | Optional                                                                                                    |
| Member Company Address                                                                                                    | G                                                                                | Note Comments:<br>Optional                                                                                                    |                                                                                 |                                                                                                    |
| *City                                                                                                    | * Zip/Postal Code                                                                |                                                                                                    |                                                                                 |                                                                                                    |
| Member Company City                                                                                                    | Member Company Zip                                                               |                                                                                                    | G                                                                               |                                                                                                    |
| *Country United States                                                                                                    | * State/Province Member Company ST                                               | Submit Submit appear on the Op                                                                                                    | a new deal, it<br>views the deal<br>portunity Das                               | t will appear on the Pending Dashboard,<br>and assigns it. Once assigned, it will<br>hboard as Approved.                                                |

Choose File

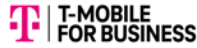

### **GPO Parent Member List Share**

| Register New Opportunity<br>To register a new opportunity fill out the form below. Fields with an asterisk (*) are<br>review and get back to you with approval or denial in 24 hours.                                          | Opportunity Information Please note: We now have new estimated lines in Voice, MINT, IoT Estimated Voice Lines ① Estimated MINT Lines ③ N/A +Description ④ |                                                                                                    | Estimated IoT Lines ①<br>N/A |                                                                   |                        |             |
|----------------------------------------------------------------------------------------------------|----------------------------------------------------------------------------------------------------|----------------------------------------------------------------------------------------------------|------------------------------|-------------------------------------------------------------------|------------------------|-------------|
| End User Contact Information<br>Enter end user contact information                                                                                                    |                                                                                                    | This is a Member List Transfer only                                                                                                    |                              |                                                                   |                        |             |
| * First Name (1)<br>GPO POC Name<br>* Email Address (1)<br>GPO POC Email Address<br>End User Company Information<br>Please enter the contact's company information for this opportunity.<br>* Company<br>GPO Name<br>* Address | * Last Name (i)<br>GPO POC Name<br>* Phone (i)<br>GPO POC Phone                                                                                            | Add Note Note Title:  Note Comments:  Submit                                                                                                    |                              | Attachments<br>Add Attachment(s) (1)<br>GPO Name Member List Mont | th/Year                | Choose File |
| GPO Address                                                                                                    |                                                                                                    | This is Member List Transfer (                                                                                                    | Only                         | GPO Name M                                                        | 1ember List Month/Year |             |
| *City<br>GPO City<br>*Country<br>United States                                                                                                    | * Zip/Postal Code<br>GPO Zip<br>* State/Province<br>- Select One -                                                                                         | <ul> <li><u>Purpose</u>: To be used by GPO Parent Partner for sharing updated<br/>Member Lists securely</li> <li>All contact information in this screen is the GPO Parent Information<br/>and not Member Company Information</li> </ul> |                              |                                                                   |                        |             |

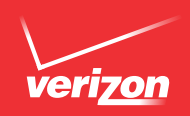

# Save on your monthly wireless bill with **EMPLOYEE DISCOUNTS.**

### FOR PREMIER HEALTHCARE - GPO EMPLOYEES

You may be eligible for exclusive savings from Verizon Wireless\*—America's Largest 4G LTE Network. Take advantage of discounts on your monthly Calling or Data Plan, phones and accessories. Get started today.

#### Have a work email address?

- 1. Use your work email address to register your line for your employee discount at **verizonwireless.com/discounts**
- 2. Enter your work email address and select "Check for Discounts."
- **3**. You will immediately receive an email. Click the **"Get Started"** button in the email to continue the registration process.
- 4. Click on the **"Enroll Now"** button on bottom left side of page under Existing Verizon Wireless customer.

#### Don't have a work email address?

- 1. Go to verizonwireless.com/discounts
- 2. Click on the "I do not have a work email address" link.
- **3**. Complete the Discount Eligibility Form by entering your business location into the fields provided to generate a Register Your Line form.
- 4. Click **"Next"** and print the form that appears.
- 5. Attach a copy of your pay stub/work ID badge to the form and fax it to the number listed at the top of the form. To ensure your request is processed without delay, please complete all required information and make sure information is legible.
- 6. Your information will be reviewed, and if approved, your discount will appear in 1-2 billing cycles.

### Discount 2229/6 Your Discount off of your Monthly Account Access Fees. 2-yr. line term on eligible Calling Plans \$34.99 or higher required.

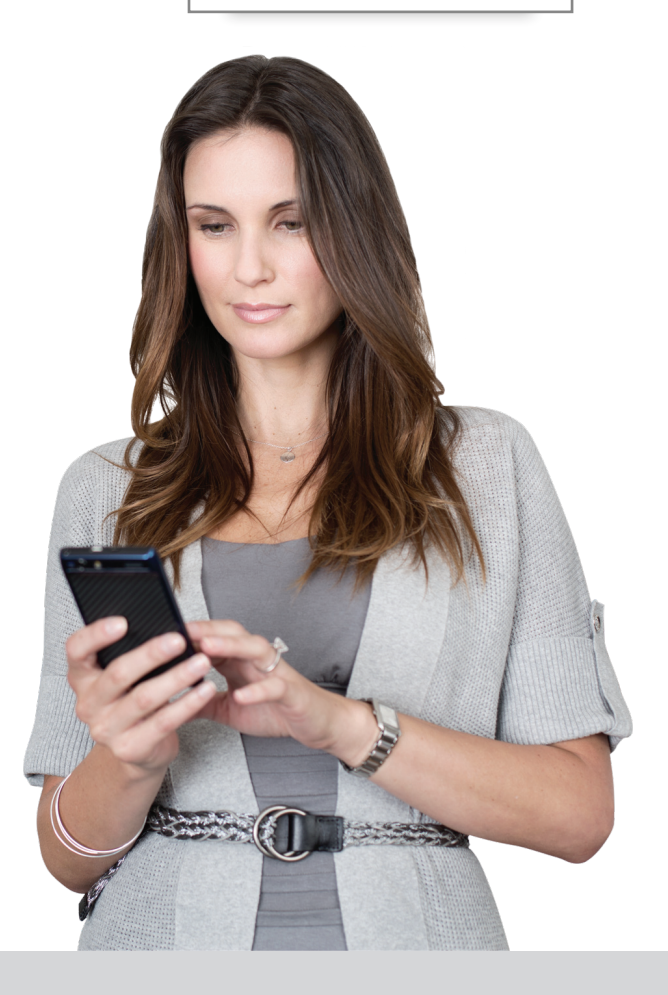